## How to Document Deliveries of POR Items

The POR system has a nice feature for tracking item deliveries. Follow the steps below to add delivery information as items are received.

To document deliveries correctly you need to upload your packing slip as well as mark off what items have been delivered. **DO NOT** mark all deliveries as being received before uploading your packing slip(s)

Click the POR that you want to document a delivery for. Once the POR has loaded then you can click the **Paper Clip icon** in the top right to open the attachments field.

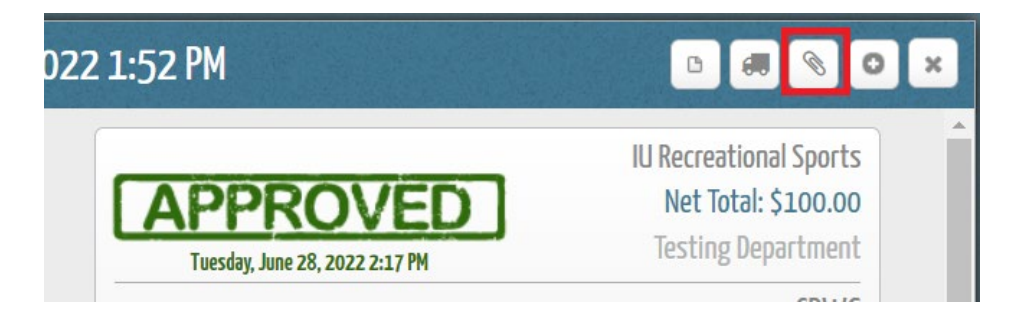

Simply add your scanned packing slip attachment and click **Save**. If you need to review an uploaded packing slip you can open the POR and click the **Paper Clip** icon and then click the file name to view it full size.

| MANAGE APPENDED ATTA      | CHMENTS         | ×      |
|---------------------------|-----------------|--------|
| Drop files here to upload | o fourwinds.jpg | (iii)  |
| + ADD ATTACHMENT(S)       |                 | CANCEL |

Once you've uploaded your packing slip attachment then you can click the **Delivery truck icon** in the top right of the POR to open the **Add Delivery** window.

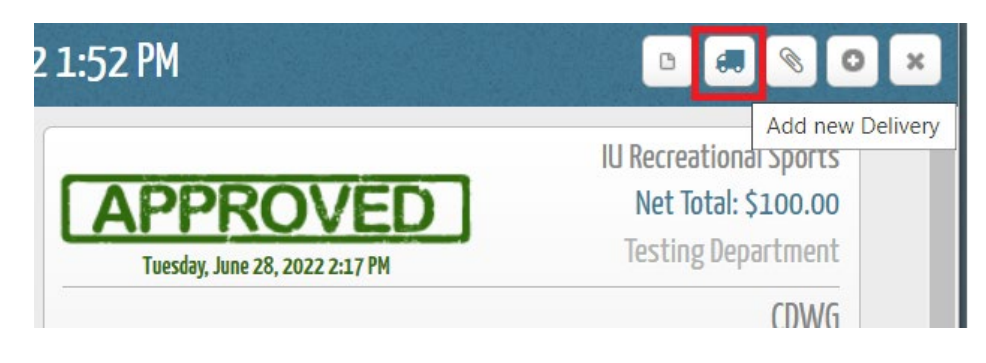

In the Add Delivery screen you can enter all of the delivery information you have at the time. For the Order No. just put in sequentially what delivery update this is starting with 1, 2, 3 etc. Enter the Delivery Date you received the item(s) and then put in the numbers of items you received for this delivery date in the In This Delivery fields. Finally add any comments you'd like the box and click Save. If you have received only a partial shipment, mark what was received, add a comment, and then click Save.

| ADD DELIVERY                     |                            |       | ₽×           |
|----------------------------------|----------------------------|-------|--------------|
| Order No<br>1                    | Date of Delivery 6/28/2022 |       | ×            |
| Item                             | Received                   | In ti | his Delivery |
| Network Cables - 10ft restock    | 1/1                        | ✓ [   | 1            |
| Tripp Lite Network Cable - 10ft  | 10/10                      | ✓     | 10           |
| Comment / Notes                  |                            |       |              |
| Received all items for this POR. |                            |       |              |
|                                  | × CAN                      | CEL   | SAVE         |

You will now see towards the bottom of the POR a **Deliveries** area with information about what has been delivered.

| Delivery #1       | 11 Items          |
|-------------------|-------------------|
| Date<br>6/28/2022 | Order Number<br>1 |
|                   | 11 / 11 ltem      |

If you click on the **Delivery** then you can view the Delivery details and make an edit if something is incorrect.

• **NOTE:** If you need to <u>remove</u> an item received that was broken or incorrectly entered you can just put in a negative number like "-1" to take away from the inventory and make it accurate.

| EDIT DELIVERY                                                | e                                                            | ×  |
|--------------------------------------------------------------|--------------------------------------------------------------|----|
| Order No<br>1                                                | Date of Delivery<br>6/28/2022                                |    |
| Item                                                         | Received In this Deliver                                     | ry |
| Network Cables - 10ft restock                                | 1/1 🗸                                                        | 1  |
| Tripp Lite Network Cable - 10ft                              | 10/10 🗸                                                      | 10 |
| Comment / Notes<br>Received all items for this POR.          |                                                              |    |
| Created by <u>RSIT Team</u> on Monday, June 27, 2022 8:00 PM | Edited by <u>RSIT Team</u> on Tuesday, June 28, 2022 2:49 Pl | м  |
| ✓ EDIT DELIVERY                                              | ОК                                                           |    |

Once you close the POR you will see that the status has changed to "**Delivered**". If you only have part of your delivery documented it will say "**Part. Delivered**". You'll also notice the paperclip icon with a number indicating the attachments.

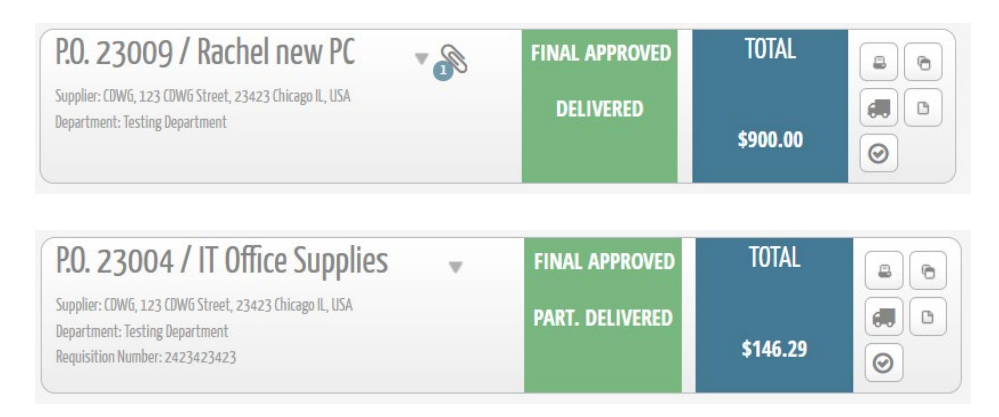

Once you have documented your POR as fully delivered then Financial Affairs will go in and set the POR to **Closed** status thus removing the POR from your default view. You will then have to change your status dropdown to "**Closed**" to see these finalized PORs.

| show:   | \$ \$\$ \$     | Approved & Pending |   |
|---------|----------------|--------------------|---|
| P 🖪 🗳 २ |                | Approved & Pending |   |
|         |                | Pending            |   |
|         |                | Approved           |   |
|         | FINAL APPROVED | Declined           |   |
|         |                | Closed             |   |
|         | Not Closed     |                    |   |
|         |                | Void               | - |